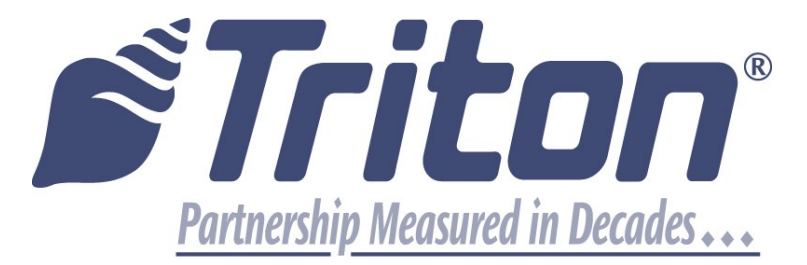

## MODELS: RL51XX, FT51XX, RT21XX XSCALE

# RL53XX, FT53XX, RT23XX, RL23XX, RL16XX, Traverse, ARGO X2, X3

### PASSWORD RESET UTILITY Rev. B

Kev. B TDN: 07103-00353 January 18, 2016

**CORPORATE HEADQUARTERS:** 

21405 B Street Long Beach, MS 39560 Phone: (228) 259-6672 Fax: (228) 868-9445

#### **COPYRIGHT NOTICE**

© 2016 Triton. All Rights Reserved. TRITON logo is a registered trademark of Triton Systems of Delaware, LLC

| ITEMS NEEDED                                                                        |  |  |  |  |
|-------------------------------------------------------------------------------------|--|--|--|--|
| • The Field Technician will need Triton Partner Site access (Username and Password) |  |  |  |  |
| • USB Keyboards for use on Windows CE ATMs – RL/FT/RT, Traverse, ARGO               |  |  |  |  |
| • USB Drives for loading Software on X2/X3 ATMs                                     |  |  |  |  |
| Compact Flash with PCMCIA Adapter for loading the Password Utility on XScale ATMs   |  |  |  |  |
| PASSWORD TOKEN DEVICE TRITON PART NUMBER 05000-00098                                |  |  |  |  |

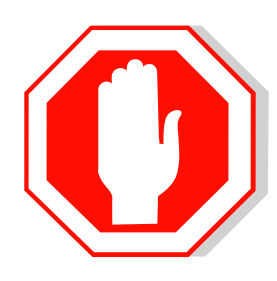

Verify Hardware and Software compatibilities. The compatibilities can be found in the latest software release notes available on <u>www.tritonatm.com</u>.

#### **Document Update**

August 21, 2013 .....Original January 18, 2016 .....Updated to add X3 CE6 and CE7

1030800

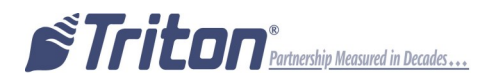

 Install *Password Reset Utility* (PRU), xt30pwrs1.0.1.tfv on the root directory of a USB Drive for X2 CE5, t-ex-pwreset-1.0.2.1.tr6 on X2 CE6 and t-ex-pwreset-1.0.2.1.tr7 for X3 CE7. For XScale, load PRU, xt20pwrs1.0.1.tlf, on the root directory of a compact flash drive.

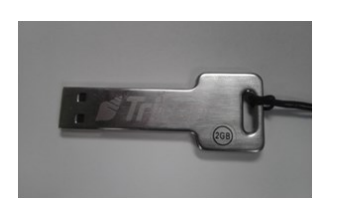

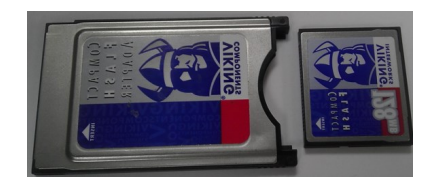

2GB USB (X2 and X3)

128MB Compact Flash Card with PCMCIA Adapter (XScale)

- 2. Perform a shutdown on the ATM. (Main Menu> 5 System Parameters>4 Shut Down Terminal >Enter).
- 3. Install USB drive in an available USB port on the **X2** and **X3** ATM main board or Docking Board. For **Xscale**, the compact flash drive is installed in one of the two PCMCIA slots on the side of the main board.
- 4. Power up ATM.
- 5. Log into Triton Partner Website <u>www.tritonatm.com</u> with User Name and Password.

|                                                                                                    | Type User Name<br>ex: atmcustomer@triton.com                                                                                                 | Contact Us                                                                          | s 🕿 My Profile 🤷 Log In 🕯<br>Search |
|----------------------------------------------------------------------------------------------------|----------------------------------------------------------------------------------------------------|-------------------------------------------------------------------------------------|-------------------------------------|
| Warranty Service & Info Parts Programs Technical Support                                                                                                 | Manuals & Documentation                                                                                                    | Service Training                                                                    | Marketing Resources                 |
| User Name: (Email Address) Password: Forget Password?                                                                                                    | The material accessed t<br>proprietary information a<br>Owners of Triton pro<br>Authorized distributi<br>Triton trained techni<br>Processors | hrough the Triton Partner<br>nd is restricted to:<br>oducts<br>on partners<br>cians | r Website contain                   |
| Type User Name                                                                                                    | By accessing this material you this Website.                                                                                                 | ou agree to the Terms and Co                                                        | onditions posted on                 |
| NEED PARTNER ACCESS?<br>Please contact your authorized Triton distributor to have you a<br>who your administrator is, contact Triton at WebHelp@triton.c | account set up. If you do not have an ad                                                                                                    | ministrator or do not know                                                          | w                                   |
| » Partner site Administrators Login click here                                                                                                    |                                                                                                    |                                                                                     |                                     |

6. Select Technical Support Tab at the top of page.

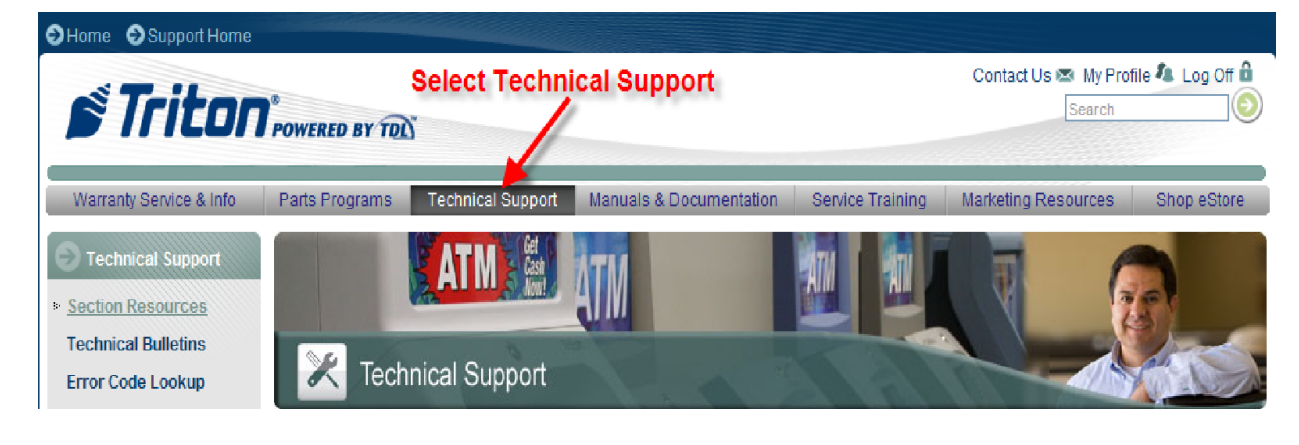

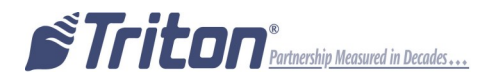

7. Select Password Reset under Technical Support Menu.

| ⊖Home ⊖Support Home                                                                                                    |                                                                                                    |                                                                                                    |                                                                                                    |                                                                                                    |                                                                                                    |
|----------------------------------------------------------------------------------------------------|----------------------------------------------------------------------------------------------------|----------------------------------------------------------------------------------------------------|----------------------------------------------------------------------------------------------------|----------------------------------------------------------------------------------------------------|----------------------------------------------------------------------------------------------------|
| 🔊 Tritor                                                                                                    | POWERED BY TOL                                                                                                    | Select Password I                                                                                                    | Reset                                                                                                    | Contact Us 🕿 My Profi<br>Search                                                                                                    | ile 🛝 Log Off 🔒                                                                                                    |
| Warranty Service & Info                                                                                                    | Parts Programs Technical Support                                                                                                    | Manuals & Documentation                                                                                                    | Service Training                                                                                                    | Marketing Resources                                                                                                    | Shop eStore                                                                                                    |
| Technical Support     Section Resources     Technical Bulletins     Error Code Lookup     Password Reset     Software Download     SFA Software Activation     ATM FAQ     ATM Dimensions | ATM Service Attraction of the support of the service technical support Monday - Friday 8:00 charge for phone support on the 9100, FT produce carry a small support fee should the technical support team has an extens Triton products. Triton's technical support your service technician to accurately take | echnical support resources, ava<br>00 a.m 6:00 p.m. CST for first I<br>7, RL, and RT ATM families. Proc<br>you find a need to talk directly to<br>ive diagnostics background and<br>center contains an ATM for eacl<br>you step by step through the sup | ilable 24 /7 as a regist<br>ine and second line in<br>fucts such as the 9600<br>a support technician<br>thas received in-dept<br>th configuration support<br>port process. | Rered Triton partner. Triton a<br>naintenance calls. As alway<br>0, 9700, Mako, and others th<br>about your service issue. En<br>training, both formal and o<br>rhed as well as all current m | also provides real<br>so, there is no<br>nat we no longer<br>tach member of<br>on the job, on all<br>nanuals enabling |
| Support Contacts<br>Personal File Exchange                                                                                                    | Our commitment to you is more than bu<br>support of our products in the field.                                                                                                    | ilding a great ATM. We are dec                                                                                                    | licated to providing th                                                                                                    | ne best infrastructure for y                                                                                                    | our continued                                                                                                    |
| ARGO password reset                                                                                                    | SECTION RESOURCES                                                                                                    |                                                                                                    |                                                                                                    |                                                                                                    |                                                                                                    |
| Welcome                                                                                                    | Technical Bulletins                                                                                                    |                                                                                                    |                                                                                                    | 9                                                                                                    | 3                                                                                                    |

8. The following screen will appear: Verify credits exist.

| Home Support Home                                                                                                    |                                                                                              |                   |                     |                             |          |                                |                 |
|----------------------------------------------------------------------------------------------------|----------------------------------------------------------------------------------------------|-------------------|---------------------|-----------------------------|----------|--------------------------------|-----------------|
| 🔊 Triton                                                                                                    | POWERED BY TOL                                                                               |                   |                     |                             |          | Contact Us 🕿 My Prof<br>Search | ile 4 Log Off 🔒 |
| Warranty Service & Info                                                                                                    | Parts Programs                                                                               | Technical Support | Manuals & Documer   | tation Service              | Training | Marketing Resources            | Shop eStore     |
| Technical Support     Section Resources     Technical Bulletins     Error Code Lookup     Password Reset     Software Download     SFA Software Activation     ATM FAQ     ATM Dimensions     Support Contacts     Personal File Exchange | Feature<br>Password Reset<br>Feature:<br>Challenge code:<br>Check Digit:<br>Token Serial Num | Existing<br>347   | Credite<br>Z180 • ( | /erify<br>Terminal Instruct | ions     | Select C                       | Ξ               |
| Welcome                                                                                                    | Token value:                                                                                 |                   | Submit              | ]                           |          |                                |                 |

- 9. Select radio button "CE" on the screen.
  - Note: CE represents the Windows CE based ATMs (RL/FT/RT/Traverse/ARGO X2/X3/ XScale).

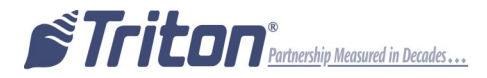

10. After power has been restored to the ATM, the PRU Program boots ATM. During this process, a 16 character Challenge Code with a one character Checksum is provided.

|             | Triton Password Reset Utility - 1.0.1.2 | OK |
|-------------|-----------------------------------------|----|
|             | Generate New Challenge                  |    |
| Check Digit | Challenge: dkSrrgANSQIDzwAA             |    |
|             | Checksum: M                             |    |
|             | 2 Enter Response to Challenge           |    |
|             | 3 Exit                                  |    |

11. Enter the 16 character "Challenge code" from the ATM into the Website Application.NOTE: All codes are case sensitive.

| Enter 16 character Challenge   |                    |        |                    |      |  |  |  |
|--------------------------------|--------------------|--------|--------------------|------|--|--|--|
| Feature                        | xisting Credits    |        | Terminal Instructi | ions |  |  |  |
| Password Reset 3               | 46                 |        |                    |      |  |  |  |
|                                | $\mathbf{\langle}$ |        |                    |      |  |  |  |
| Feature:                       | Z1                 | BO 🔍   | CE 오 Eprom 🔍       | Т5 🔵 |  |  |  |
| Challenge code:                | d                  | (Srrg/ | NSQIDzwAA          |      |  |  |  |
| Check Digit:                   | М                  |        |                    |      |  |  |  |
| Token Serial Number (No dashe: | s or spaces):      |        |                    |      |  |  |  |
| Token value:                   |                    |        |                    |      |  |  |  |
|                                | 5                  | Submit |                    |      |  |  |  |

12. To verify the Challenge code was accurately entered, ensure the check digit (automatically populates after the 16<sup>th</sup> character is entered) is the same as the Checksum on the ATM. *If the correct response is entered, proceed to the next step. If not, re-enter/verify challenge code and Check Digit.* 

| Password Reset                | 347            |          |              |      |
|-------------------------------|----------------|----------|--------------|------|
| Verify Check Digit            |                |          |              |      |
| Feature:                      |                | Z180 🔍   | CE 🔍 Eprom 🔵 | т5 🔍 |
| Challenge code:               |                | dkSrrgAN | SQIDzwAA     |      |
| Check Digit                   |                | м        |              |      |
| Token Serial Number (No dashe | es or spaces): |          |              |      |

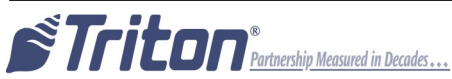

- 13. Enter the 10 digit serial number from the back of the Password Token.
  - **NOTE:** The serial number on the back of the Password Token should be verified electronically. To verify the serial number, press and release the grey button on Password Token. After a 6 digit code appears, hold the grey button down for 4 seconds or until the Password Token toggles to **Id**. This is the serial number of the Password Token. This number should match the label on the back of the Password Token (without the dashes).
- 14. Press and release grey button on Password Token (Value is only present for 10 seconds). Enter the 6 digit numerical **Token Value** from Password Token.

| Feature:          |                            | Z180 🔍  | CE 🔍 Eprom 🔍 | т5 单 |
|-------------------|----------------------------|---------|--------------|------|
| Challenge code:   | Enter Password             | dkSrrgA | NSQIDzwAA    |      |
| Check Digit       | Token Serial<br>Number     | М       |              |      |
| Token Serial Numb | oer (No dashes or spaces): | 123456  | 7890         |      |
| Token value:      |                            | 123456  |              |      |
| Enter 6           | digit Token Value          | Submi   | t            |      |

- 15. Select Submit. Credit will be deducted.
- 16. The website generates three 18 character response codes.

| Checksum1: t             |                    |                            |
|--------------------------|--------------------|----------------------------|
| Checksum2: G             |                    |                            |
| Checksum3: z             |                    |                            |
| Code: HN9dCTE95KTfWafj6a | +VFiLnuP4bdKzhSQBi | <b>iyYzBHyU</b> pumeFPIYdQ |
| Error:                   |                    |                            |
|                          |                    |                            |

Return to form

One Password Reset credit has been deducted.

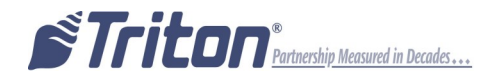

17. Each of these responses can be verified with a one character checksum prior to entering the next 18 character response.

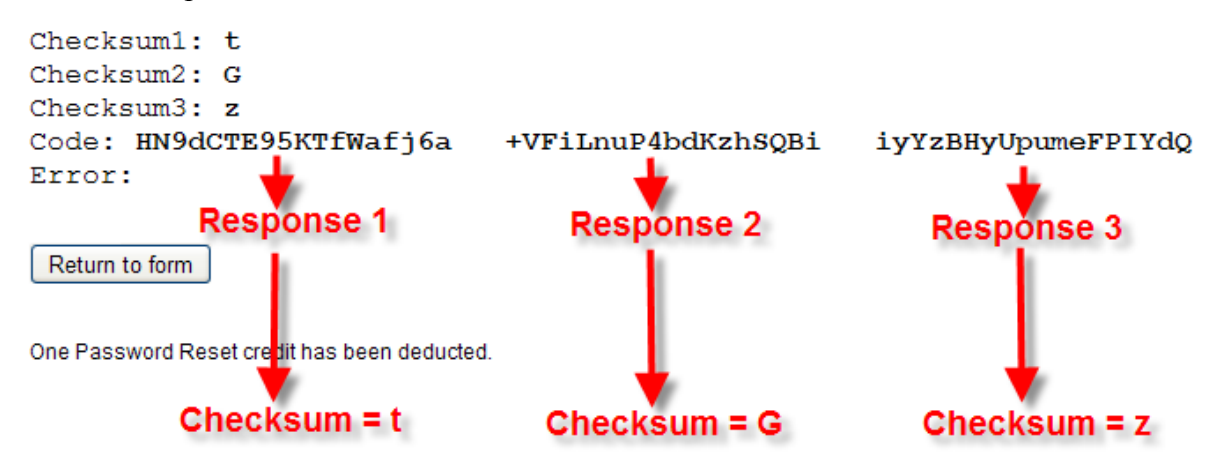

18. Using a USB keyboard on the ATM, enter each of the 18 character responses verifying the one digit checksum after each 18 character entry. Press Enter on the USB keyboard.

| Triton Password Reset Utility - 1.0.1.2 | Triton Password Reset Utility - 1.0.1.2 OK | Triton Password Reset Utility - 1.0.1.2 |
|-----------------------------------------|--------------------------------------------|-----------------------------------------|
| Enter Part 1 of 3 of Response           | Enter Part 2 of 3 of Response              | Enter Part 3 of 3 of Response           |
| Response: HN9dCTE95KTfWafj6a            | Response: +VFiLnuP4bdKzhSQBi               | Response: liyYzBHUpumeFPIYdQ            |
| Checksum: t                             | Checksum: G                                | Checksum: z                             |
| OK Cancel                               | OK Cancel                                  | OK Cancel                               |

19. After completing the entry of the responses, The option menu to reset ATM Master Password, Reset EPP, or Exit will appear.

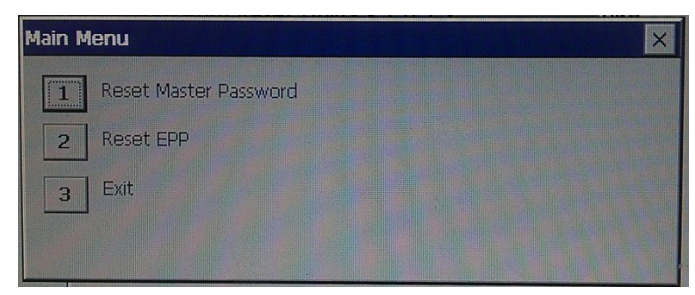

20. Press 1 on the USB keyboard to select "Reset Master Password" from the main menu, a confirmation message is displayed.

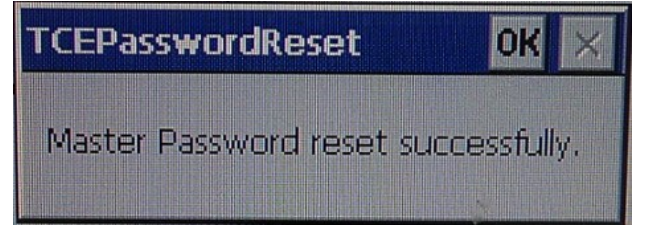

**NOTE:** The Master Password is then reset to Factory Default (001234) **Other Management Users that were configured still exist.** 

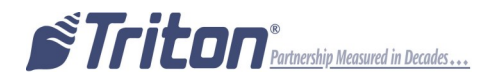

#### To Reset EPP, skip to Page 9 for Triton T7 or Page 10 for T5

21. If Resets are complete, press 3 on the USB keyboard to select "Exit" from the main menu. ATM will restart. Remove the USB drive or Compact Flash Card.

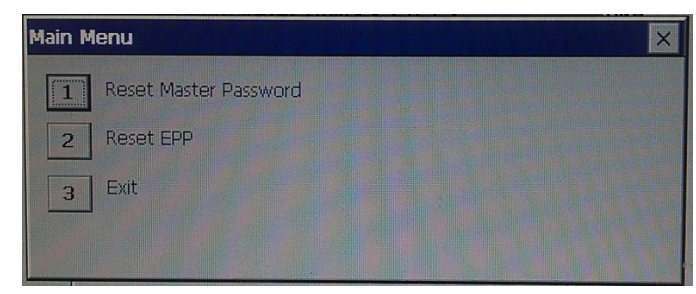

- 22. Proceed to change Master password.
- 23. Delete any Unnecessary Management Functions Users.

#### To Reset Triton T7 EPP Password

21. Press 2 on the USB keyboard to select "Reset EPP" from the main menu

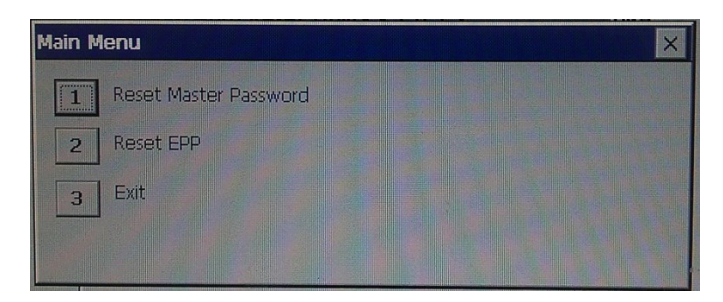

NOTE: EPP passwords are reset to factory default, User 1-000000 and User2 -000000.

22. A confirmation message is displayed

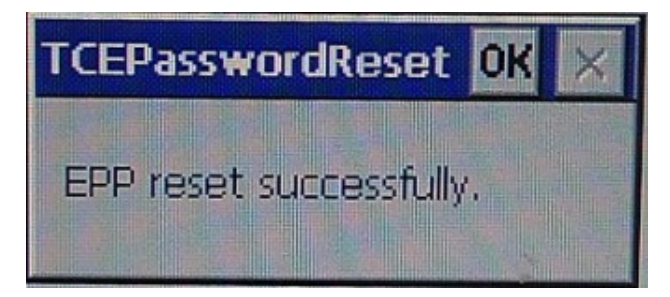

23. If Resets are complete, press 3 on the USB keyboard to select "Exit" from the main menu. ATM will restart. Remove the USB drive or Compact Flash Card.

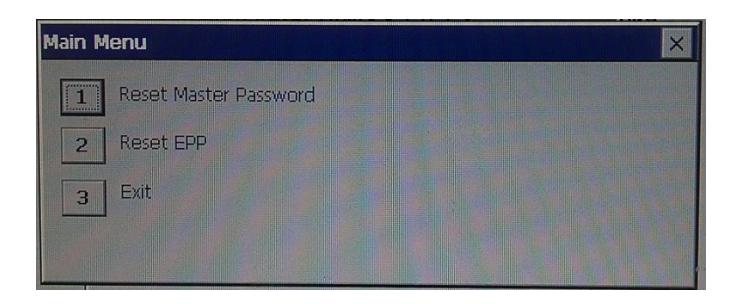

- 24. Proceed to change Master password, EPP passwords for User 1 & User 2, and enter new PIN MASTER KEYS on ATM.
- 25. Delete any Unnecessary Management Functions Users.

#### To Reset T5 EPP Password

21. Press 2 on USB keyboard to select "RESET EPP" from the main menu.

| Main M | lenu                  | × |
|--------|-----------------------|---|
| 1      | Reset Master Password |   |
| 2      | Reset EPP             |   |
| 3      | Exit                  |   |
|        |                       |   |

22. A 16 digit hexadecimal Challenge and an 8 digit serial number are displayed.

| Enter Response | to Reset EPP     | ×              |
|----------------|------------------|----------------|
| Challenge:     | 0000000429977628 |                |
| Serial Number: | 19332216         |                |
| Response:      |                  | Interior Trans |
|                | OK Cancel        |                |

- 23. Return to the Password Reset program on the Triton Partner Website and select Feature T5.
- 24. Enter the 16 digit Challenge Code into the Web Application, the 8 digit EPP Serial Number, the Password Token Serial Number, and new Token Value.

| Feature                                    | Existing Credits            | Terminal Instructions |              |      |
|--------------------------------------------|-----------------------------|-----------------------|--------------|------|
| Password Reset                             | 338                         |                       |              |      |
| Enter Challe                               | nge Code                    |                       |              | -    |
| Feature:                                   |                             | Z180 🔍                | CE 单 Eprom 🔍 | Т5 📀 |
| Challenge code:                            |                             | 0000000               | 429977628    |      |
| EPP Serial: Enter                          | EPP Serial                  | 1933221               | 6            |      |
| Token Serial Number (No dashes or spaces): |                             | 1234567890            |              |      |
| Token value: Ente                          | er PW Token 🖊<br>ial Number | 123456                |              |      |
| and                                        | Token Value                 | Submit                | :            |      |

25. Click Submit.

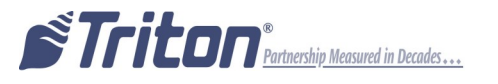

26. The website responds with an 8 digit hexadecimal response.

Code: 4D7FC472 Error:

Return to form

One Password Reset credit has been deducted.

27. Using a USB keyboard, enter the 8 digit response. Press enter on the USB keyboard.

| Enter Response | to Reset EPP     | × |
|----------------|------------------|---|
| Challenge:     | 0000000429977628 |   |
| Serial Number: | 19332216         |   |
| Response:      | 4D7FC472         |   |
|                | OK Cancel        |   |

28. A confirmation message is displayed.

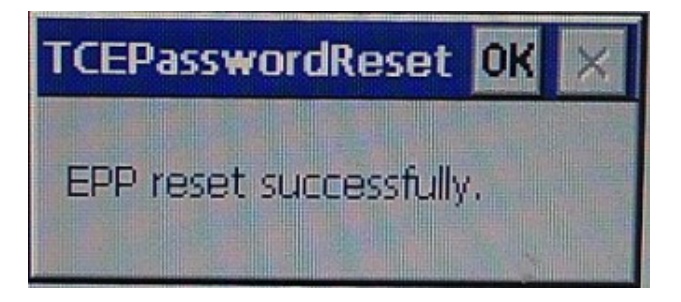

29. If Resets are complete, press 3 on the USB keyboard to select "Exit" from the main menu. ATM will restart. Remove the USB drive or Compact Flash Card.

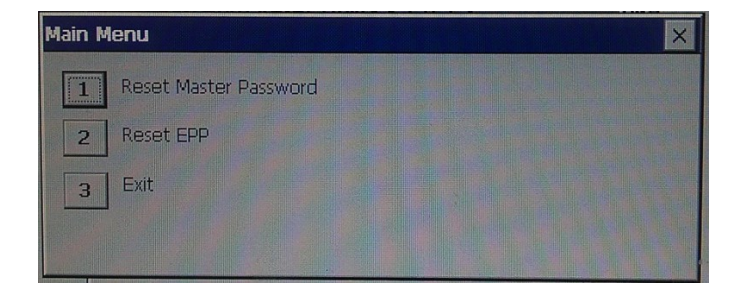

- 30. Proceed to change Master Password, EPP passwords for User 1 & User 2, and enter new PIN MASTER KEYS (old Master Keys are still loaded).
- 31. Delete any unnecessary Management Functions Users

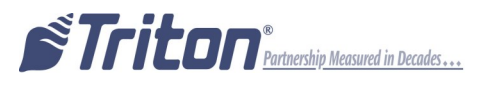